Holland Bloorview | Kids Rehabilitation Hospital

## CAPES for kids

### JOIN FORCES WITH US!

#### VIRTUAL MOVIE NIGHT FUNDRAISER! (HOST)

Step 1: Pick a movie you want to share with family and friends Step 2: Decide on an entrance fee that guests will need to donate to be a part of the movie night (this will be movie ticket). For example: "Donate \$10 to my Capes for Kids fundraising page and you will earn your movie admission!"

Step 3: Pick a date for the movie night and tell all your friends and family!

Step 4: Pick a way to stream/share the movie and share the log in instructions with your attendees.

Step 5: Enjoy hosting the virtual movie night!!

#### **MOVIE SUGGESTIONS:**

- ★ Big Hero 6
- ★ X-Men
- ★ Spider-man
- ★ Wonder Woman
- ★ Thor Ragnarok
- ★ Captain America: the First Avenger
- ★ Captain America Civil War
- ★ X-Men Days of Future Past
- ★ Captain America: The Winter
  Soldier

- ★ Iron Man
- ★ Avengers Endgame
- ★ Iron Man 3
- ★ Superman Returns
- ★ Batman Begins
- $\star$  The Incredibles
- ★ The Avengers
- ★ The Dark Knight
- \star Logan
- ★ Black Panther

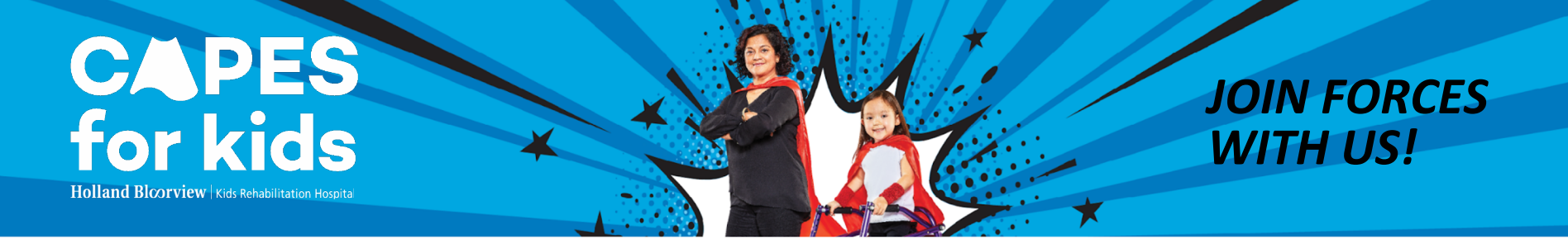

#### **ZOOM INSTRUCTIONS:**

- ★ Pick a movie from the provided list
- ★ Set a date
- ★ Set a fundraising amount that each guest will contribute if they want to participate (e.g. \$10 per ticket)
- ★ If you don't have zoom already download the application
- ★ Open Zoom, and click "schedule a meeting"
- ★ Insert the required information (e.g. Title of meeting, time, and date)
- ★ Choose an email address for Zoom and then go to your calendar and click the Zoom meeting to find the URL
- ★ Send out the Zoom link to participants and write a message saying they will be let into the call once they have purchased a ticket

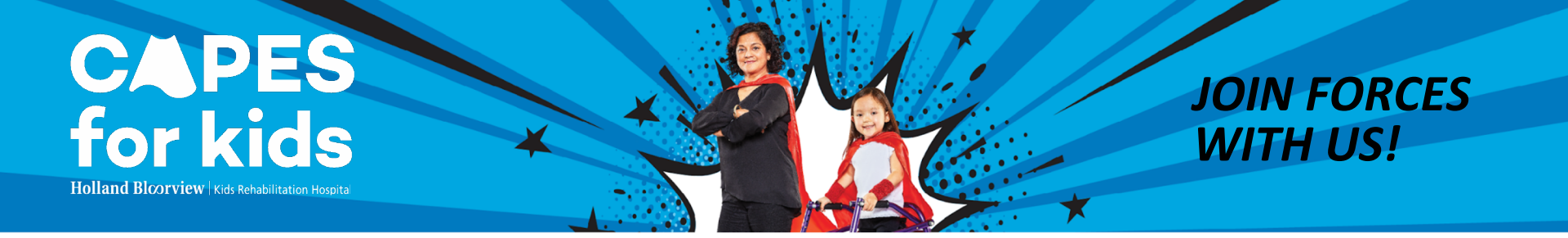

#### **ZOOM INSTRUCTIONS (Part 2):**

- ★ Queue uptake movie you want to play
- ★ Once everyone has joined the meeting, click the share screen button on the bottom of the zoom window
- ★ A pop up will show up to let you choose which application you want to share. Click on the window that has the movie
- ★ Click on "more" button to turn on your share computer sound and optimize screen sharing for video clip in the lower left corner
- ★ Click share and you're set to enjoy the movie!

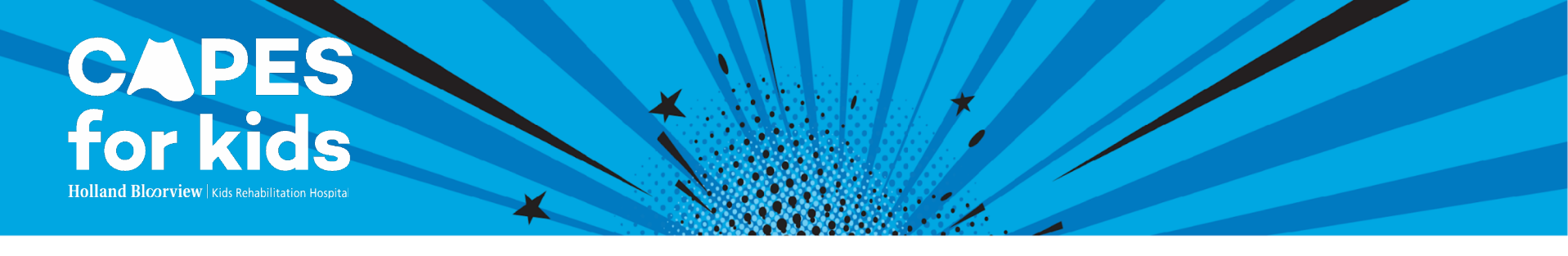

#### **TELEPARTY INSTRUCTIONS:**

- $\star$  Pick a movie from the provided list
- ★ Set a date
- ★ Set a fundraising amount that each guest will contribute if they want to participate (e.g. \$10 per ticket)
- ★ Go to Google Chrome extensions and download Teleparty
- ★ 30 mins before the scheduled start time open the movie on Netflix or Disney+ and pause it right at the beginning
- ★ Click on the red TP icon in the top right of your Chrome window then click "start the party"
- ★ Share the link Teleparty gives you with your friends and make sure to include a note saying that this is a chrome extension that needs to be downloaded prior to watching
- ★ Make sure everyone has donated prior to starting the film.
- ★ Grab your favourite snack, sit back, relax, and enjoy the movie!

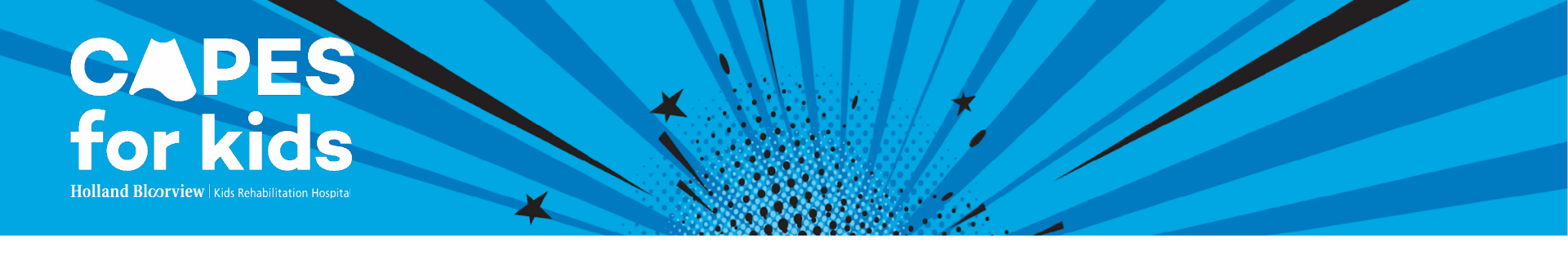

#### **IN-PERSON MOVIE NIGHT INSTRUCTION:**

- ★ Pick a movie from the provided list
- ★ Set a date
- ★ Pick a fundraising amount that each guest will contribute if they want to participate (e.g. \$10 per ticket)
- ★ Send an invite to friends or family within your bubble
- ★ Ensure that everyone coming has purchased a ticket
- ★ Queue the movie you want to play, grab some movie snacks, and enjoy!

CAPES for kids

Holland Bloorview Kids Rehabilitation Hospita

# Enjoy Hosting Your Very Own Virtual Movie Night!

## THE JOURNEY TO A BRIGHTER FUTURE WILL NOT BE POSSIBLE WITHOUT YOUR SUPPORT